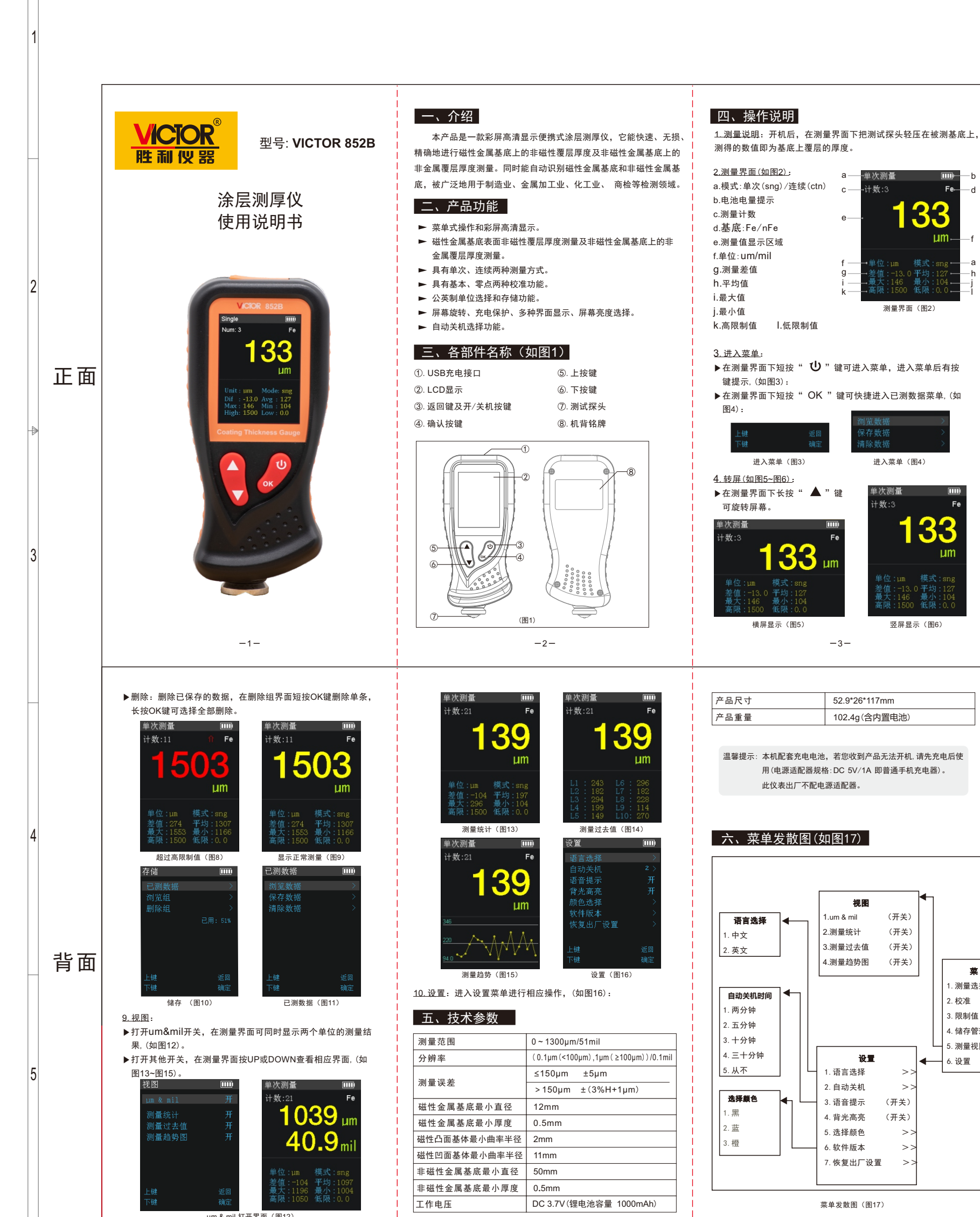

В

А

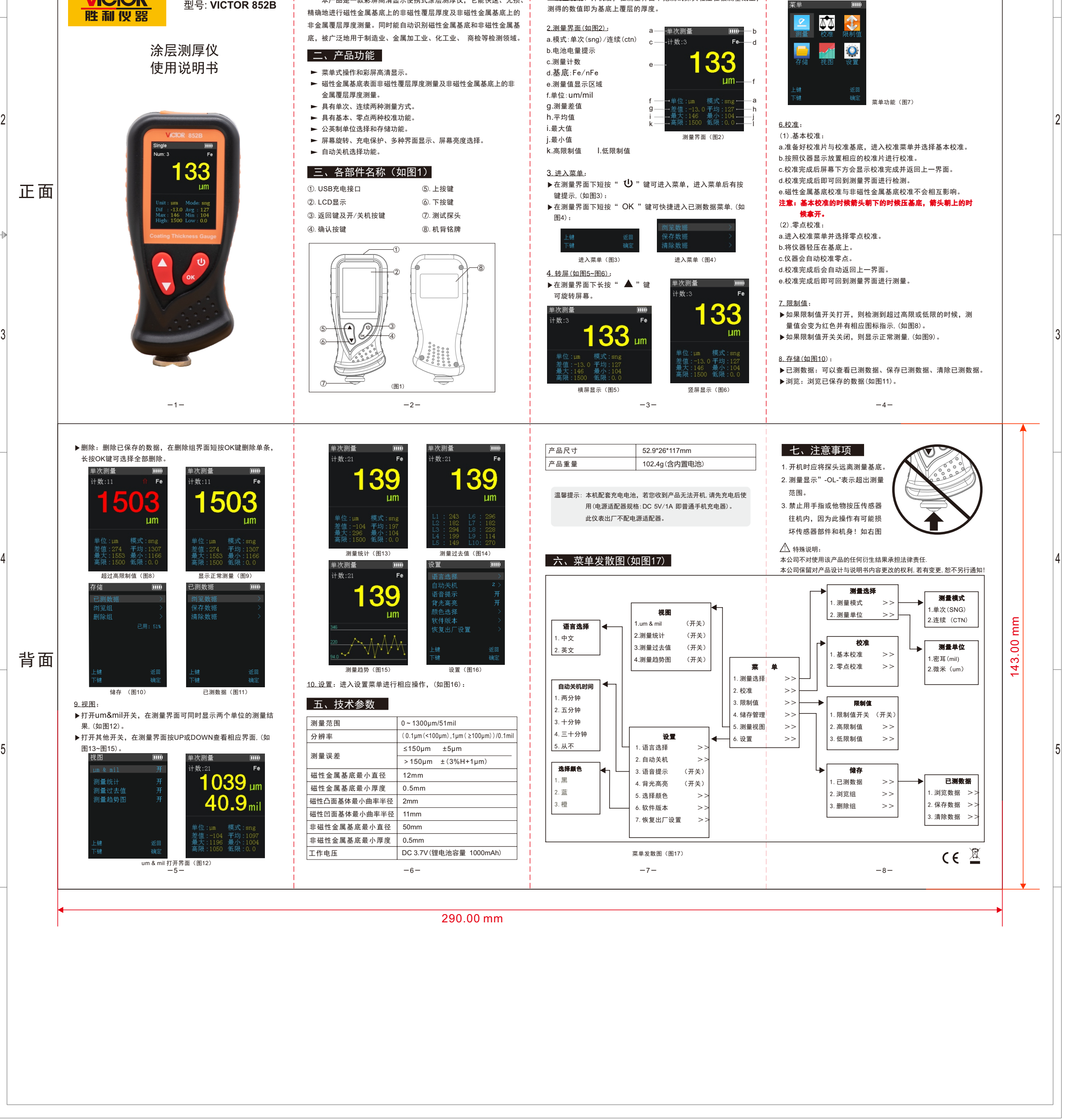

С

D

Е

<u>5.菜单功能(如图7)</u>:

▶测量选择:进入测量子项进行操作即可。